# 6.1.11 Latest accessed record

## [Function explanation]

## [Function outline]

Displays the latest user, accessed date, and function used for data in u-DIEX.

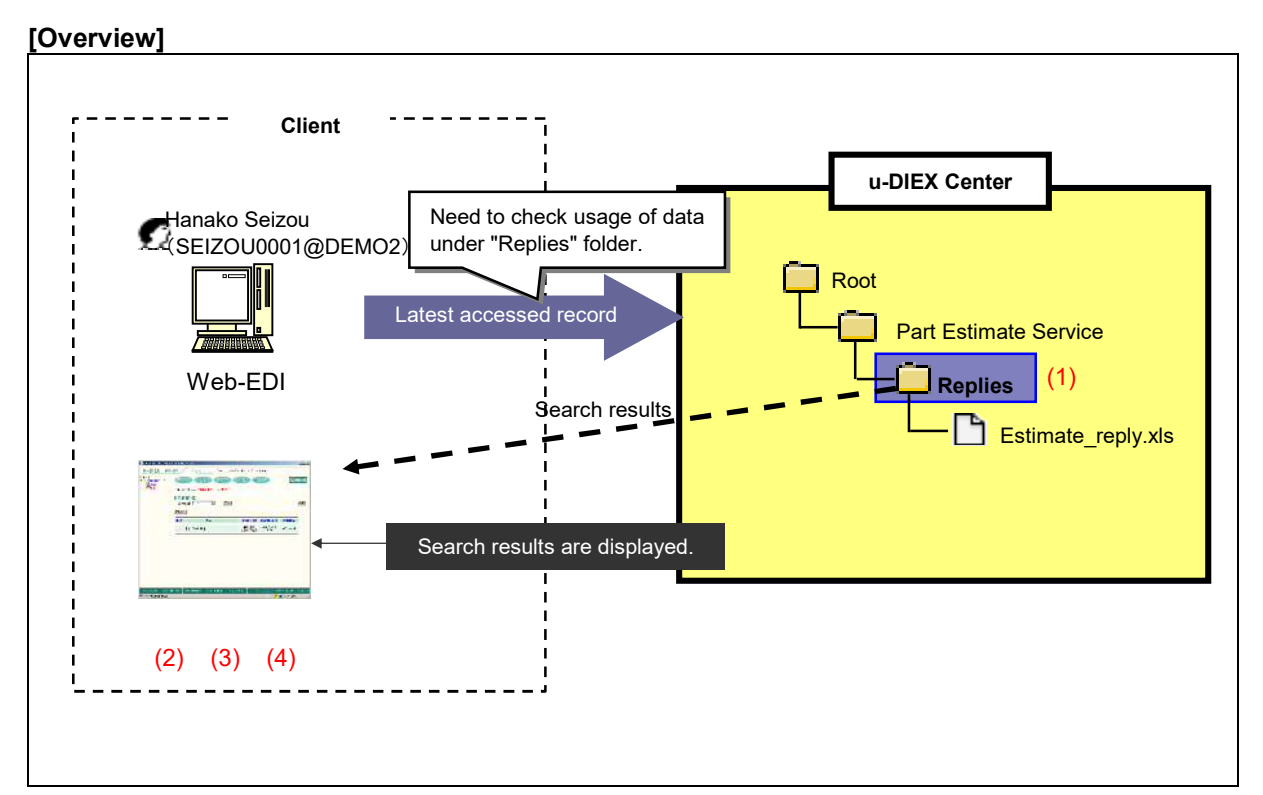

\*This overview indicates the following process: Hanako Seizou checks the latest accessed records for the data located in the location '/Part Estimate Service/Replies/' at u-DIEX.

#### [Main functions]

#### (1) Data that can be retrieved the information

The latest accessed record function can retrieve information for data created by the logon user. If the logon user is the owner or super-user, information for all data can be retrieved.

#### (2) Latest user of data

Retrieves the latest user or process by each data.

## (3) Latest access date of data

Retrieves the latest access date by data.

## (4) Latest function performed on data

Retrieves what function was last performed on each data.

## [Other functions]

### (5) Page control

The amount of data that can be displayed at the same time by the latest accessed record is limited to 100 entries. The next 100 entries of the remaining data will be displayed on the next page.

#### [Operating explanation with the screens]

Explains the procedure for the latest accessed record in the overview by using Web-EDI screen.

#### -Latest accessed record

- (1) Select the folder or package-folder that stores the data being confirmed the latest accessed record from folder tree.
- (2) Click "Accessed Record" button.

< (Web-EDI) Data List>

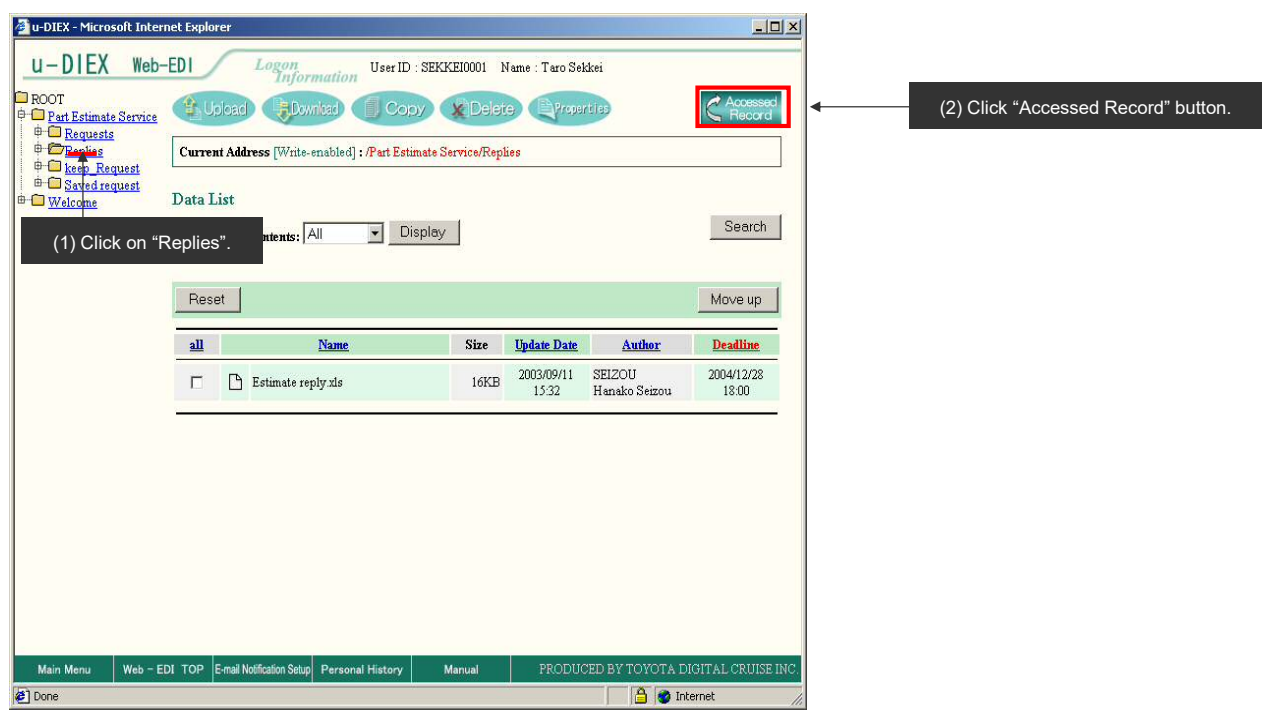

(3) Latest accessed record is displayed.

< (Web-EDI) Accessed Record>

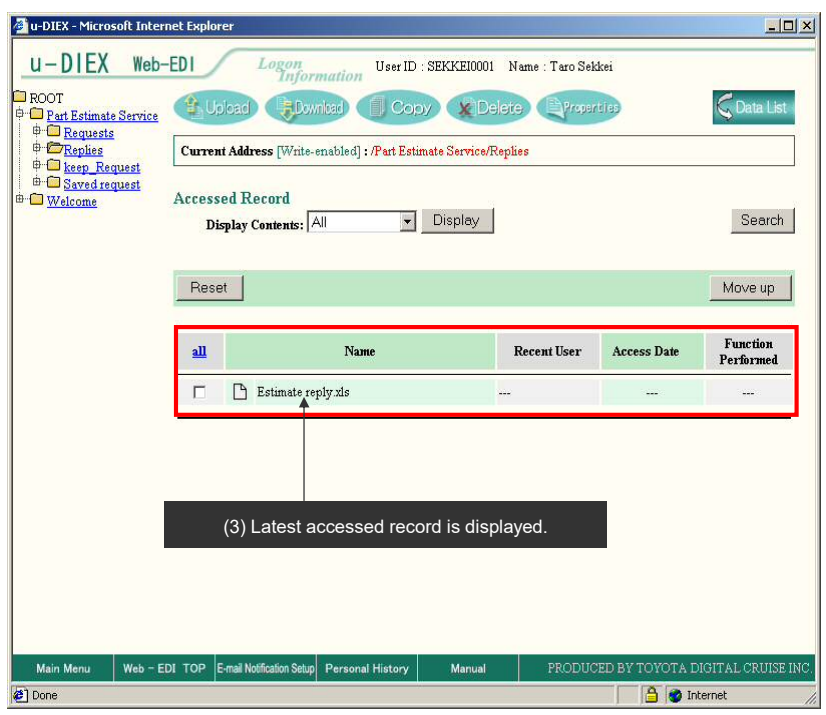